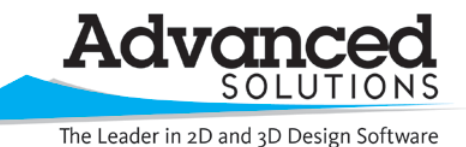

www.advsolinc.com

**ASI Client Center** 

1-877-438-2741

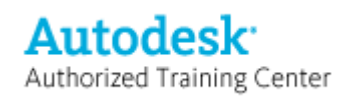

Autodesk Products Tip & Tricks

Product: AutoCAD Civil 3D 2009

**Topic:**Using Reference Text in Civil 3D Labels

- Written by: Erik Wolf, ISD Technical Engineer
- Date: March 30, 2009

When working with AutoCAD Civil 3D 2009 there will come a time when you may need to include information from another object type inside of a label. This can be achieved using a Reference Text component inside of a label. In the following example, a lot line needs to include point number information to create a course label (see Figure 1).

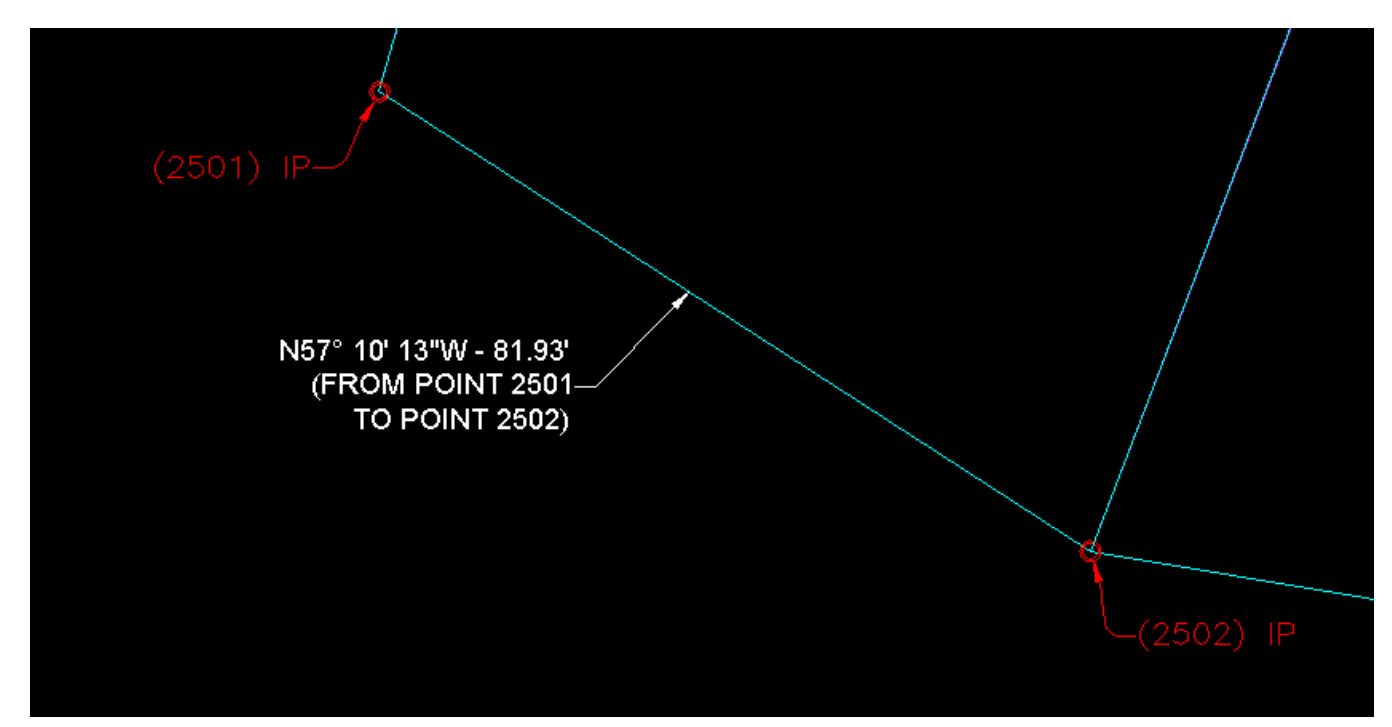

Figure 1

To create this label we will use multiple components (see figure 2)

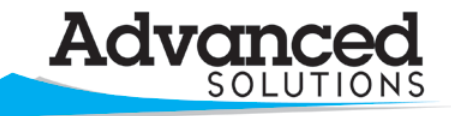

The Leader in 2D and 3D Design Software

www.advsolinc.com

**ASI Client Center** 

1-877-438-2741

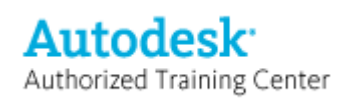

Autodesk Products Tip & Tricks

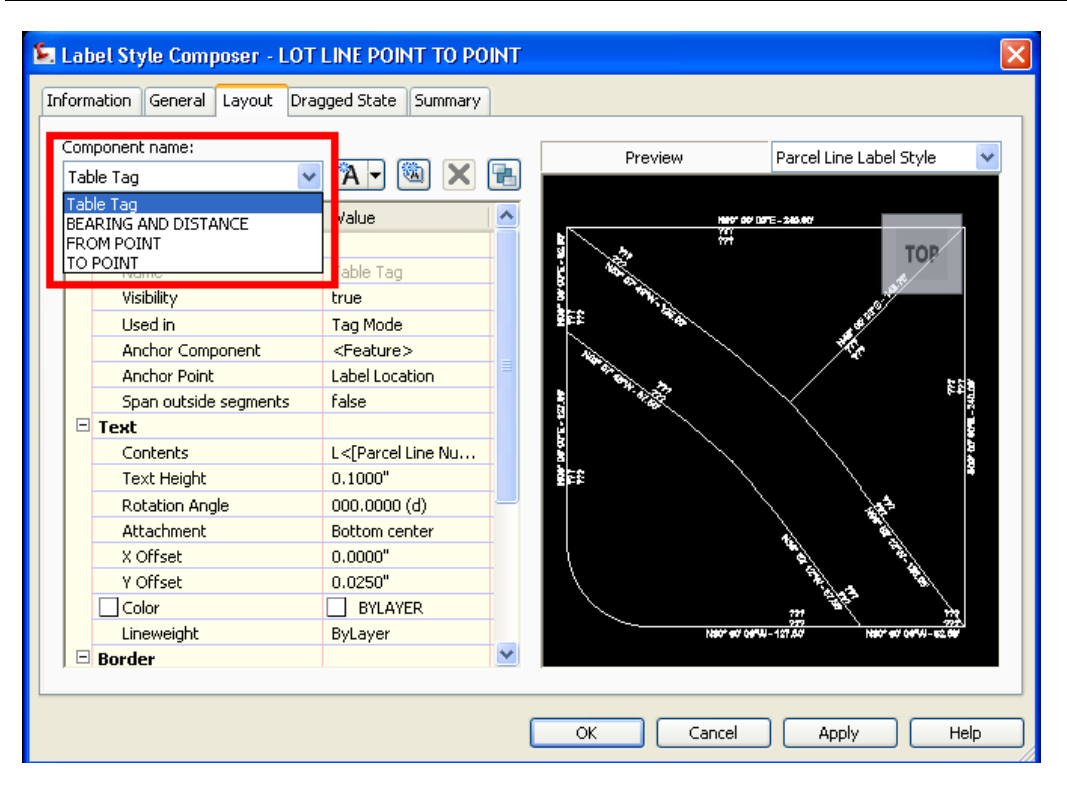

## Figure 2

In this label, the FROM POINT and TO POINT components are reference text. To add reference text components from the create text component drop down select Reference Text (see figure 3).

| 🔄 Label Style Composer - LOT I  | LINE POINT TO POINT |           |
|---------------------------------|---------------------|-----------|
| Information General Layout Drag | ged State Summary   |           |
| Component name:                 |                     | Preview   |
| Table Tag 🗸 🗸 🗸                 |                     |           |
| Property                        | ` 🗛 🖌 Text          |           |
| 🗆 General                       | 🏏 Line              | 5         |
| Name                            | 📋 Block             |           |
| Visibility                      | Direction Arrow     | a www.    |
| Used in                         | 🕱 Reference Text    | ¥£‡ *€    |
| Anchor Component                | ~                   | 1400      |
| Anchor Point                    | Label Location      | N BALL AT |
| Span outside segments           | false               | ****      |
| E Text                          |                     |           |
| Contents                        | L<[Parcel Line Nu   | 8         |
| Text Height                     | 0.1000"             | 2 EE      |

## Figure 3

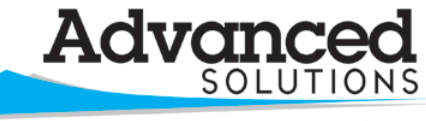

www.advsolinc.com

**ASI Client Center** 

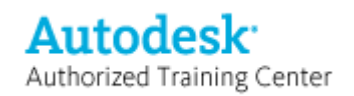

The Leader in 2D and 3D Design Software

1-877-438-2741

## Autodesk Products Tip & Tricks

In this example, we are going to add a Cogo Point component for the FROM POINT and a Cogo Point Component for the TO POINT (see figure 4).

| ⊾ Label Style Composer -   | LOT LINE POINT TO POINT |
|----------------------------|-------------------------|
| Information General Layout | Dragged State Summary   |
| Component name:            | Preview                 |
|                            |                         |
| Property                   | Value 🔼                 |
| 🗉 General                  |                         |
| Name                       | 🔄 Select Type 🛛 🔀       |
| Visibility                 |                         |
| Used in                    | üligement               |
| Anchor Component           | Cogo Point              |
| Anchor Point               | Parcel<br>Profile       |
| Span outside segmen        | Surface                 |
| 🗆 Text                     |                         |
| Contents                   |                         |
| Text Height                |                         |
| Rotation Angle             |                         |
| Attachment                 | OK Cancel Help          |
| X Offset                   | 0.0000                  |
| Y Offset                   | 0.0250"                 |
| Color                      | BYLAYER                 |

Figure 4

When adding this label to an object you will be prompted to select the Cogo Point for the reference text component. The name of the component in the label style is what will appear in the command line prompts (see figure 5).

| K   | I ∢ ▶ ▶ Model / Layout1 / Layout2 /                     |
|-----|---------------------------------------------------------|
|     | Command:                                                |
|     | Select point on entity:                                 |
|     | Select cogo Point for label style component FROM POINT: |
|     | Select cogo Point for label style component TO POINT:   |
|     | Select point on entity:                                 |
|     |                                                         |
|     | command:                                                |
| loc |                                                         |

Figure 5